# 在SX500系列堆叠式交换机上配置组播路由器端

#### 目标

组播路由器端口(MRouter)是连接到组播路由器的端口。当交换机转发组播流和互联网组管理 协议/组播侦听程序发现(IGMP/MLD)注册消息时,MRouter端口号将包含在交换机中。这对于 组播路由器转发组播流和将注册消息转发到其他子网至关重要。

在配置组播路由器端口之前,需要创建VLAN。要创建新的VLAN,请参阅文章"VLAN Creation on Sx500 Series Stackable Switches(在Sx500系<u>列堆叠式交换机上创建VLAN)"</u>。

本文介绍交换机上组播路由器端口的配置。

## 适用设备

·Sx500系列堆叠式交换机

### 软件版本

•1.3.0.62

### 组播路由器端口的配置

步骤1.登录Web配置实用程序,然后选择Multicast>Multicast Router Port。"组播*路由器端口"* 页面打开:

| Multicast Router Port |                             |            |            |            |            |                          |            |            |            |            |            |            |            |            |                    |            |            |            |         |
|-----------------------|-----------------------------|------------|------------|------------|------------|--------------------------|------------|------------|------------|------------|------------|------------|------------|------------|--------------------|------------|------------|------------|---------|
| Filter: VL            | Filter: VLAN ID equals to 1 |            |            |            |            | AND IP Version equals to |            |            |            | n 4 💌      | AN         | D Inten    | face Ty    | pe equ     | Port of Unit 1/2 💌 |            |            | Go         |         |
| Port                  | FE1                         | FE2        | FE3        | FE4        | FE5        | FE6                      | FE7        | FE8        | FE9        | FE10       | FE11       | FE12       | FE13       | FE14       | FE15               | FE16       | FE17       | FE18       | FE19    |
| Static                | $\bigcirc$                  | $\odot$    | $\bigcirc$ | $\odot$    | $\bigcirc$ | $\odot$                  | $\odot$    | $\odot$    | $\bigcirc$ | $\bigcirc$ | $\odot$    | $\odot$    | $\bigcirc$ | $\odot$    | $\odot$            | $\bigcirc$ | $\bigcirc$ | $\bigcirc$ | $\odot$ |
| Dynamic               |                             |            |            |            |            |                          |            |            |            |            |            |            |            |            |                    |            |            |            |         |
| Forbidden             | 0                           | $\bigcirc$ | $\odot$    | $\bigcirc$ | $\bigcirc$ | $\bigcirc$               | $\odot$    | $\odot$    | $\bigcirc$ | $\bigcirc$ | $\bigcirc$ | $\bigcirc$ | $\bigcirc$ | $\bigcirc$ | $\odot$            | $\bigcirc$ | $\bigcirc$ | $\bigcirc$ | $\odot$ |
| None                  | ۲                           | ۲          | ۲          | ۲          | ۲          | ۲                        | ۲          | ۲          | ۲          | ۲          | ۲          | ۲          | ۲          | ۲          | ۲                  | ۲          | ۲          | ۲          | ۲       |
| Port                  | FE25                        | FE26       | FE27       | FE28       | FE29       | FE30                     | FE31       | FE32       | FE33       | FE34       | FE35       | FE36       | FE37       | FE38       | FE39               | FE40       | FE41       | FE42       | FE43    |
| Static                | $\bigcirc$                  | $\bigcirc$ | $\odot$    | $\bigcirc$ | $\bigcirc$ | $\odot$                  | $\bigcirc$ | $\odot$    | $\bigcirc$ | $\odot$    | $\odot$    | $\odot$    | $\bigcirc$ | $\odot$    | $\bigcirc$         | $\odot$    | $\bigcirc$ | $\bigcirc$ | $\odot$ |
| Dynamic               |                             |            |            |            |            |                          |            |            |            |            |            |            |            |            |                    |            |            |            |         |
| Forbidden             | 0                           | 0          | $\odot$    | $\bigcirc$ | $\bigcirc$ | $\bigcirc$               | $\odot$    | $\bigcirc$ | $\bigcirc$ | $\bigcirc$ | $\bigcirc$ | $\bigcirc$ | $\odot$    | $\bigcirc$ | $\odot$            | $\bigcirc$ | $\bigcirc$ | $\bigcirc$ | $\odot$ |
| None                  | ۲                           | ۲          | ۲          | ۲          | ۲          | ۲                        | ۲          | ۲          | ۲          | ۲          | ۲          | ۲          | ۲          | ۲          | ۲                  | ۲          | ۲          | ۲          | ۲       |
| Port                  | GE3                         | GE4        |            |            |            |                          |            |            |            |            |            |            |            |            |                    |            |            |            |         |
| Static                | $\bigcirc$                  | $\odot$    |            |            |            |                          |            |            |            |            |            |            |            |            |                    |            |            |            |         |
| Dynamic               |                             |            |            |            |            |                          |            |            |            |            |            |            |            |            |                    |            |            |            |         |
| Forbidden             | $\bigcirc$                  | $\bigcirc$ |            |            |            |                          |            |            |            |            |            |            |            |            |                    |            |            |            |         |
| None                  | ۲                           | ۲          |            |            |            |                          |            |            |            |            |            |            |            |            |                    |            |            |            |         |
|                       | -                           |            |            |            |            |                          |            |            |            |            |            |            |            |            |                    |            |            |            |         |
| Apply                 |                             | Cancel     |            |            |            |                          |            |            |            |            |            |            |            |            |                    |            |            |            |         |

步骤2.从Filter(过滤器)右侧的第一个下拉菜单中为所描述的路由器端口选择VLAN ID。 步骤3.从过滤器右侧的第二个下拉菜单中选择IP版本以支持组播路由器。

#### 步骤4.从Filter右侧的第三个下拉菜单中选择Interface类型,以显示端口或LAG。

| Filter:  | r: VLAN ID equals to 1 |         |         |            |     | AND IP Version equals to |         |         |            | Version 4 💌 |         | D Inter | face Tyj | pe equ     | als to  | Port of Unit 2/1 💌 |         |         | Go      |
|----------|------------------------|---------|---------|------------|-----|--------------------------|---------|---------|------------|-------------|---------|---------|----------|------------|---------|--------------------|---------|---------|---------|
| Port     | GE1                    | GE2     | GE3     | GE4        | GE5 | GE6                      | GE7     | GE8     | GE9        | GE10        | GE11    | GE12    | GE13     | GE14       | GE15    | GE16               | GE17    | GE18    | GE19    |
| Static   | $\odot$                | $\odot$ | $\odot$ | $\bigcirc$ | 0   | $\bigcirc$               | $\odot$ | 0       | $\bigcirc$ | 0           | $\odot$ | $\odot$ | 0        | $\bigcirc$ | 0       | 0                  | 0       | $\odot$ | $\odot$ |
| Dynamic  |                        |         |         |            |     |                          |         |         |            |             |         |         |          |            |         |                    |         |         |         |
| Forbidde | en 🔘                   | $\odot$ | $\odot$ | $\bigcirc$ | 0   | $\odot$                  | $\odot$ | $\odot$ | $\odot$    | $\odot$     | $\odot$ | $\odot$ | $\odot$  | $\odot$    | $\odot$ | $\odot$            | $\odot$ | $\odot$ | $\odot$ |
| None     | ۲                      | ۲       | ۲       | ۲          | ۲   | ۲                        | ۲       | ۲       | ۲          | ۲           | ۲       | ۲       | ۲        | ۲          | ۲       | ۲                  | ۲       | ۲       | ۲       |
| Port     | GE27                   | GE28    |         |            |     |                          |         |         |            |             |         |         |          |            |         |                    |         |         |         |
| Static   | 0                      | 0       |         |            |     |                          |         |         |            |             |         |         |          |            |         |                    |         |         |         |
| Dynamic  | 0                      |         |         |            |     |                          |         |         |            |             |         |         |          |            |         |                    |         |         |         |
| Forbidde | en 🔘                   | $\odot$ |         |            |     |                          |         |         |            |             |         |         |          |            |         |                    |         |         |         |
| None     | ۲                      | ۲       |         |            |     |                          |         |         |            |             |         |         |          |            |         |                    |         |         |         |

#### ·端口 — 表示交换机的各个端口。

Multicast Router Port

Filter:
VLAN /D equals to
1
AND /P Version equals to
Version 4
AND Interface Type equals to
Port of Unit 1/2
Go

Port
FE1
FE2
FE3
FE4
FE5
FE6
FE7
FE8
FE9
FE10
FE11
FE12
FE15
FE16
FE17
FE18
FE19
FE20
FE21
FE24
FE24

Static
Image: Color Color Col

·LAG — 表示交换机的链路聚合组(LAG)。LAG由一组端口组成。如果配置为LAG,则 Forward All组播使LAG内的所有端口都可以配置。

步骤5.单击Go,显示与查询条件匹配的接口。

步骤6.对于每个端口或LAG,从以下选项中点击其关联类型:

·静态 — 组播路由器端口是静态配置的。

·动态 — 组播路由器端口由MLD/IGMP查询动态配置。要启用组播路由器端口的动态学习 ,请转**到Multicast > IGMP Snooping**和**Multicast > MLD Snooping**。

·禁止 — 端口不应配置为组播路由器端口,即使此端口上收到IGMP或MLD查询。如果**此端 口上启**用了自动检测MRouter端口,则配置不成功。

·无 — 端口目前不是组播路由器端口。

步骤7.单击"应用"更新交换机设置。